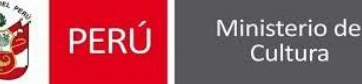

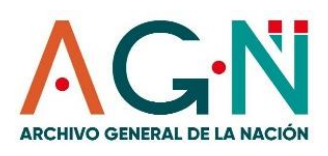

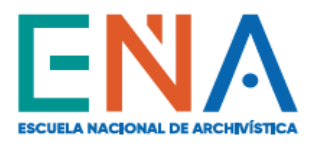

# PROCEDIMIENTO DE INSCRIPCIÓN AL CURSO "GOBIERNO DIGITAL Y LA GESTIÓN DEL DOCUMENTO ELECTRÓNICO"

(CLASES EN LÍNEA)

# Revisa la información del curso y registra tu Inscripción:

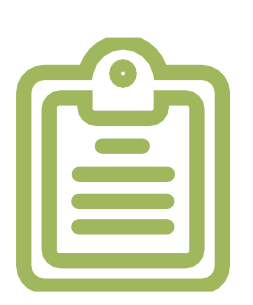

Ingresa a www.ena.edu.pe

Dirígete a la sección Formación Continua, y haz clic en Cursos En Línea; allí encontrarás la publicidad e información del Curso "Gobierno Digital y la Gestión del Documento Electrónico". Lee la Ficha Académica, los Detalles del Curso y el Procedimiento de Inscripción; y luego registra tu inscripción en el Formulario de Inscripción Virtual (Inscripciones aquí), pero para ello, debes haber cumplido con lo siguiente:

## Realizar el pago y enviar tu comprobante:

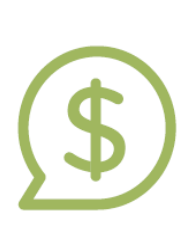

Acércate al banco Interbank o agentes y realiza el pago del curso (S/ 294.00) con el Código CP022017 o haz un depósito o transferencia directamente a la cuenta corriente del Archivo General de la Nación que se indica en la Ficha Académica.

Luego de ello, completa correctamente tus datos en el Formulario de Inscripción Virtual y adjunta el comprobante de pago por el costo del curso y la copia de tu DNI o CE.

#### Activa tu correo educativo ENA:

Una vez que recibamos y validemos tu pago, enviaremos a tu correo electrónico registrado en el Formulario de Inscripción Virtual, tus respectivos accesos y contraseña temporal para que actives y habilites tu correo educativo ENA (<u>xxx@ena.edu.pe</u>).

Únicamente a través de tu correo educativo ENA podrás ingresar a la plataforma Classroom, donde encontrarás todo el material académico del curso.

Ante cualquier du da o consulta puedes escribir al correo electrónico: <u>mhuambachano@ena.edu.pe</u>

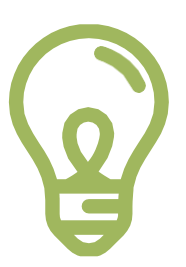

### Recibe y lee los Instructivos:

Te enviaremos los Instructivos 1, 2 y 3 para que te guíen en la activación de tu correo educativo ENA, y para el uso de la plataforma Classroom.

# ¡FELICIDADES Y BIENVENIDO A TU CURSO EN LÍNEA!